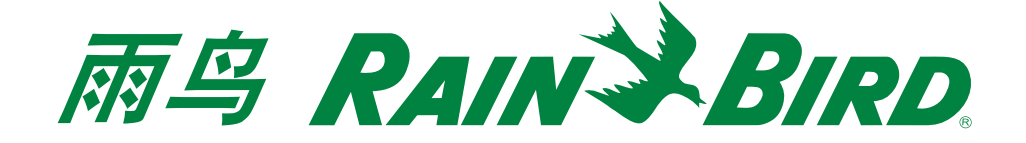

针对windows操作系统计算机的IQTM云端注册和登录说明

步骤1a. 访问 rainbid.com/iq页面,并点击"IQ云登记",完成账户注册。

步骤1b. 返回到rainbid.com/iq页面,并点击登录。

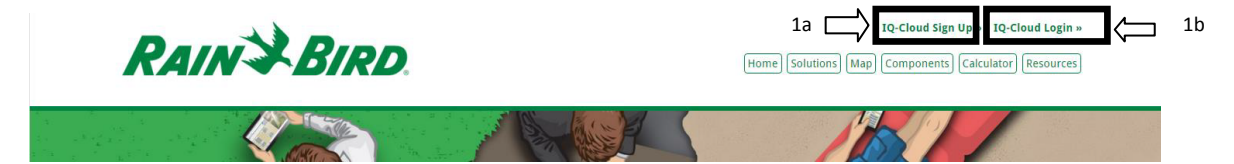

步骤2. 点击配置该台计算机。这个仅需要做一次就可以了。如果您使用另一台不同的计算机访问了 IQ云端,请您记着再做一次该步骤。

| IQ-Cloud Login            |  |
|---------------------------|--|
| » Login                   |  |
| » What's New              |  |
| » Configure this computer |  |

步骤3.将会下载一个文件。点击打开/运行。鉴于安全设置以及windows系统版本,将会显示一条安全 警告信息。点击运行。

| 例如IE浏览器                                                                       |                             |
|-------------------------------------------------------------------------------|-----------------------------|
| Do you want to run or save iqcloud.bat (237 bytes) from iqcloud.rainbird.com? | Run Save 🔻 Cancel 🗙         |
| 例如Chrome浏览器                                                                   |                             |
| iqcloud.bat                                                                   |                             |
| 例如Edge浏览器                                                                     |                             |
| iqcloud.bat is not commonly downloaded and could harm your computer.          | Delete Run View downloads X |

步骤4. 配置将会花费1秒钟的时间。现在点击登录。将会下载一个文件。点击打开/运行。请您填写您在 注册页面上的用户名和密码。

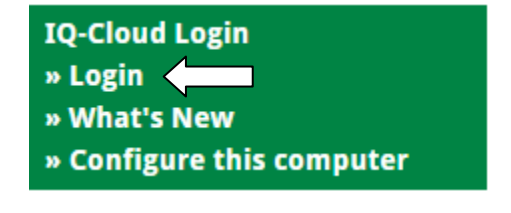